# 新增SIP中繼失敗後,在查詢處理期間對記憶體分 配進行故障排除

| 目錄          |  |  |  |
|-------------|--|--|--|
| <u>簡介</u>   |  |  |  |
| <u>必要條件</u> |  |  |  |
| <u>需求</u>   |  |  |  |
| <u>採用元件</u> |  |  |  |
| <u>背景資訊</u> |  |  |  |
| <u>疑難排解</u> |  |  |  |
| <u>日誌分析</u> |  |  |  |
| <u>解決方案</u> |  |  |  |

簡介

本文檔介紹在無法新增SIP中繼時,如何對CUCM上的錯誤消息「查詢處理期間記憶體分配失敗」 進行故障排除。

必要條件

需求

思科建議您瞭解以下主題:

- VOS(語音作業系統)
- CUCM(思科統一通訊管理器)。
- SIP(作業階段介面通訊協定)。
- Informix資料庫。
- CLI(命令列介面)。

採用元件

本文檔專為CUCM設計,並不限於特定的軟體和硬體版本。

本文中的資訊是根據特定實驗室環境內的裝置所建立。文中使用到的所有裝置皆從已清除(預設))的組態來啟動。如果您的網路運作中,請確保您瞭解任何指令可能造成的影響。

# 背景資訊

將SIP中繼新增到CUCM伺服器時,有時會顯示圖中所示的錯誤。

# Trunk Configuration

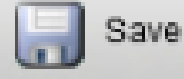

## -Status-

🔀 Add failed. Memory allocation failed during query processing.

在重現問題之前請執行以下步驟。

步驟1. 將所有CUCM節點中的日誌設定為詳細級別

- CM跟蹤
- 資料庫層監視器
- CCMAdmin Web服務
- CCMUser Web服務

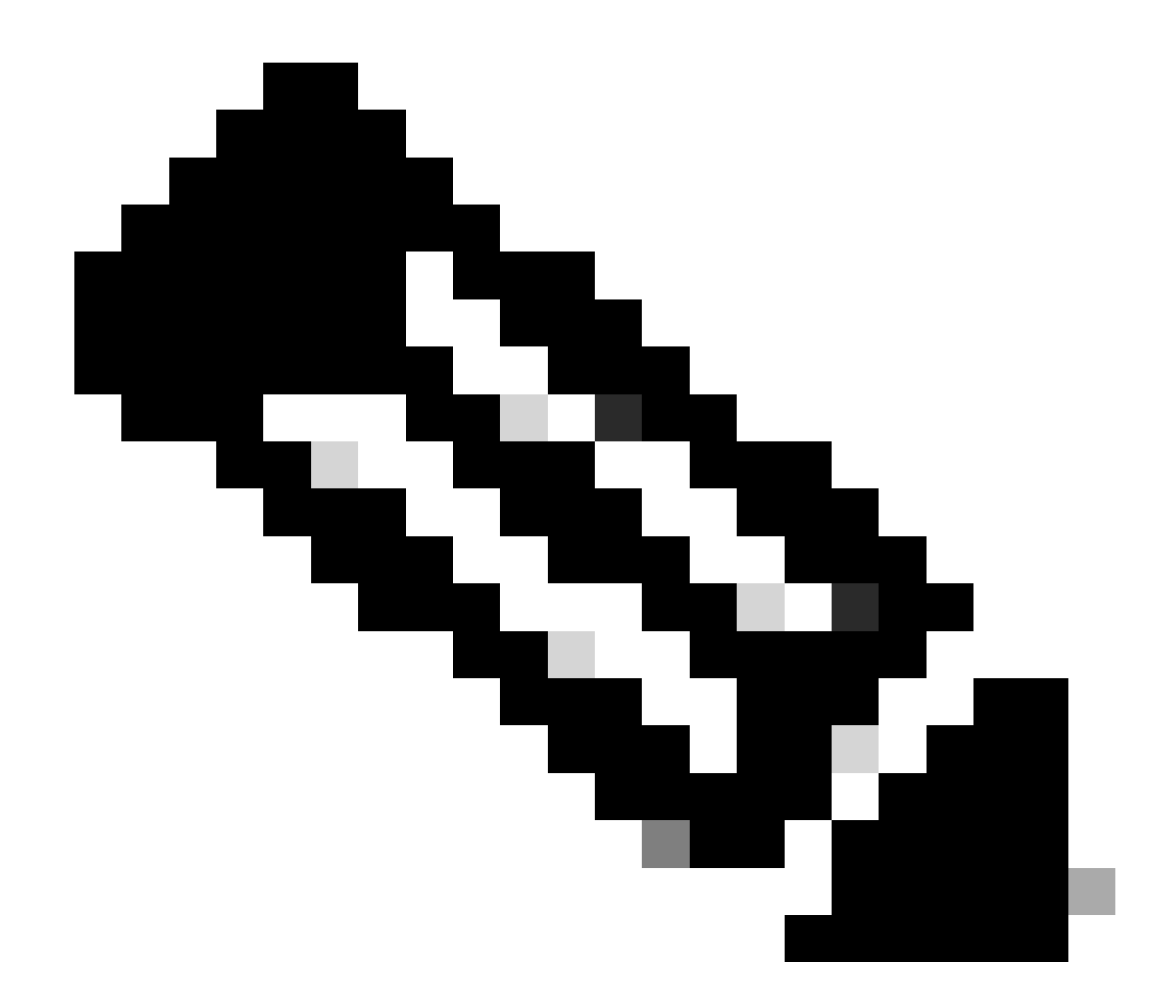

附註:請記住,某些跟蹤已設定為詳細級別,此配置取決於您安裝的CUCM版本。

步驟2.重現問題。嘗試新增SIP中繼並標籤其未能完成任務的時間

# 疑難排解

導航到RTMT(即時監控工具)並獲取以下跟蹤:

### - CM跟蹤

- 資料庫層監視器
- CCMAdmin Web服務
- CCMUser Web服務
- 事件檢視器應用程式日誌
- 事件檢視器系統日誌

日誌分析

#### 從CCMAdmin Web服務日志

#### SIP中繼插入資料庫

```
2024-03-14 09:51:12,487 DEBUG [http-nio-1027-exec-7] formhandlers.TrunkFormHandler - Insert Trunk
2024-03-14 09:51:12,570 DEBUG [http-nio-1027-exec-7] utilities.DbRead - reading from cache...
2024-03-14 09:51:12,573 DEBUG [http-nio-1027-exec-7] utilities.DbRead - reading from cache...
```

#### SIP中繼裝置更新為唯一ID

2024-03-14 09:51:12,590 DEBUG [http-nio-1027-exec-7] formhandlers.TrunkFormHandler - Updating SIP - dev ... The SP Trunk starts to be configured within the database 2024-03-14 09:51:12,618 DEBUG [http-nio-1027-exec-7] formhandlers.Device - update initiated 2024-03-14 09:51:12,620 DEBUG [http-nio-1027-exec-7] formhandlers.Device - Insert/update device ... 2024-03-14 09:51:13,449 DEBUG [http-nio-1027-exec-7] utilities.DbRelatedUtil - 1 row(s) affected. ... 2024-03-14 09:51:13,910 DEBUG [http-nio-1027-exec-7] utilities.DbRelatedUtil - 1 row(s) affected. ...

#### 裝置插入失敗,配置開始回滾

2024-03-14 09:51:14,294 ERROR [http-nio-1027-exec-7] formhandlers.Device - insert/update failed. Rollb

#### 資料庫引發控制代碼異常

```
2024-03-14 09:51:14,338 ERROR [http-nio-1027-exec-7] formhandlers.TrunkFormHandler - Exception: Memory
java.sql.SQLException: Memory allocation failed during query processing.
2024-03-14 09:51:14,360 INFO [http-nio-1027-exec-7] actions.BaseAction - SQLException :: -208::java.sq
2024-03-14 09:51:14,363 DEBUG [http-nio-1027-exec-7] actions.BaseAction - Db Error :: Memory allocation
2024-03-14 09:51:14,365 DEBUG [http-nio-1027-exec-7] actions.BaseAction - Error could not be mapped usi
java.lang.NumberFormatException: For input string: "Memory allocation failed during query processing."
2024-03-14 09:51:14,370 DEBUG [http-nio-1027-exec-7] actions.BaseAction - Error Code :: 0
2024-03-14 09:51:14,410 DEBUG [http-nio-1027-exec-7] actions.BaseAction - DBE Error code was not set ::
2024-03-14 09:51:14,410 DEBUG [http-nio-1027-exec-7] actions.BaseAction - DBE Error code was not set ::
2024-03-14 09:51:14,412 DEBUG [http-nio-1027-exec-7] actions.BaseAction - Caller Specified DatabaseExce
```

在CCM Informix日誌中可能會看到以下幾個錯誤

ERROR Estimate FAILED for table 'ccm12\_5\_1\_16900\_48:"informix".

### 在某些情況下會出現NTP錯誤

Mar 14 09:51:23 FXSDCWCMFPUB user 4 platform: Response from 'ntpdate -q': server X.X.X.X, stratum 0, of

# 解決方案

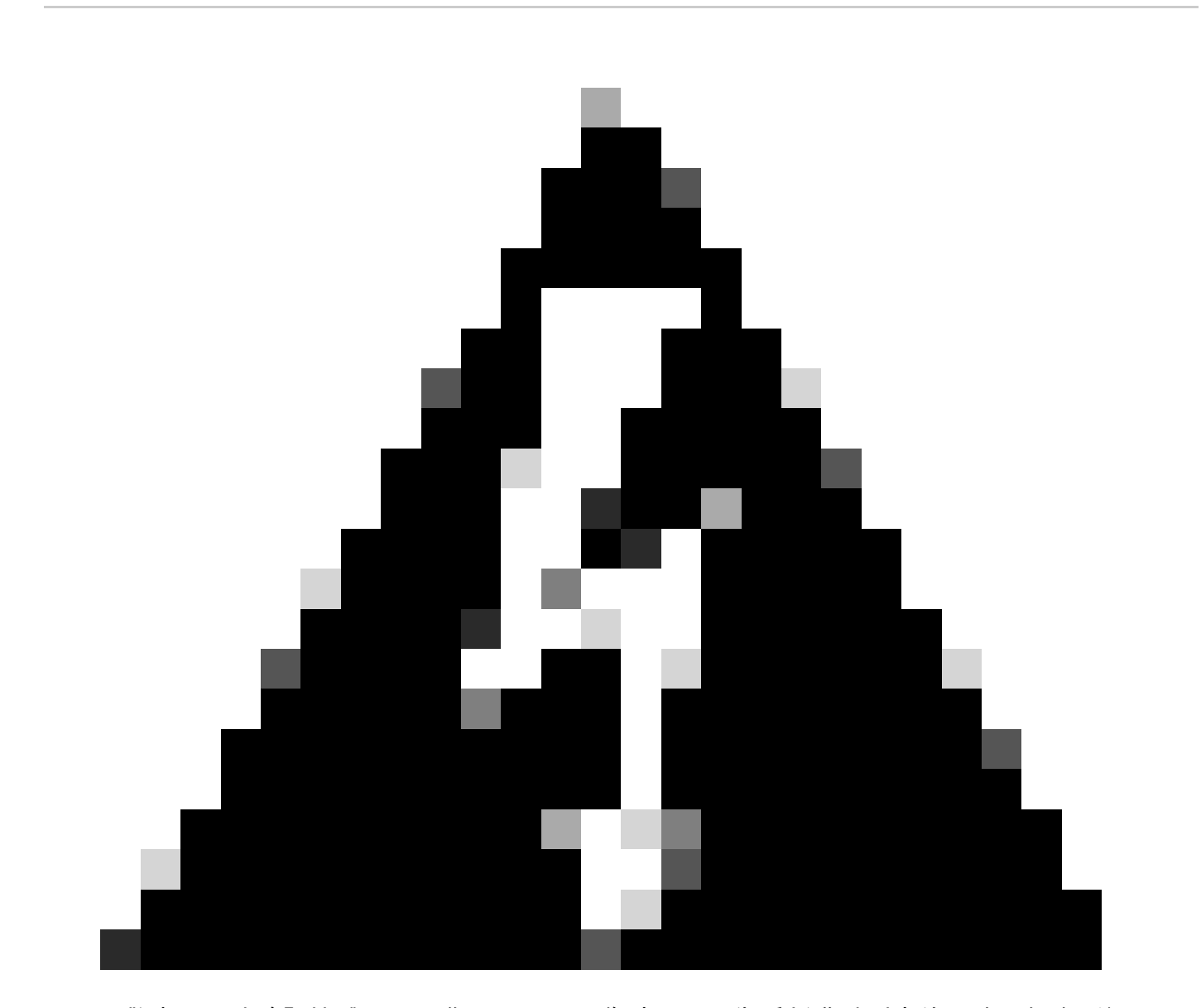

警告:要清除記憶體分配,您需要關閉工作時間,因為重新啟動列出的服務可能會影響語 音系統的效能。

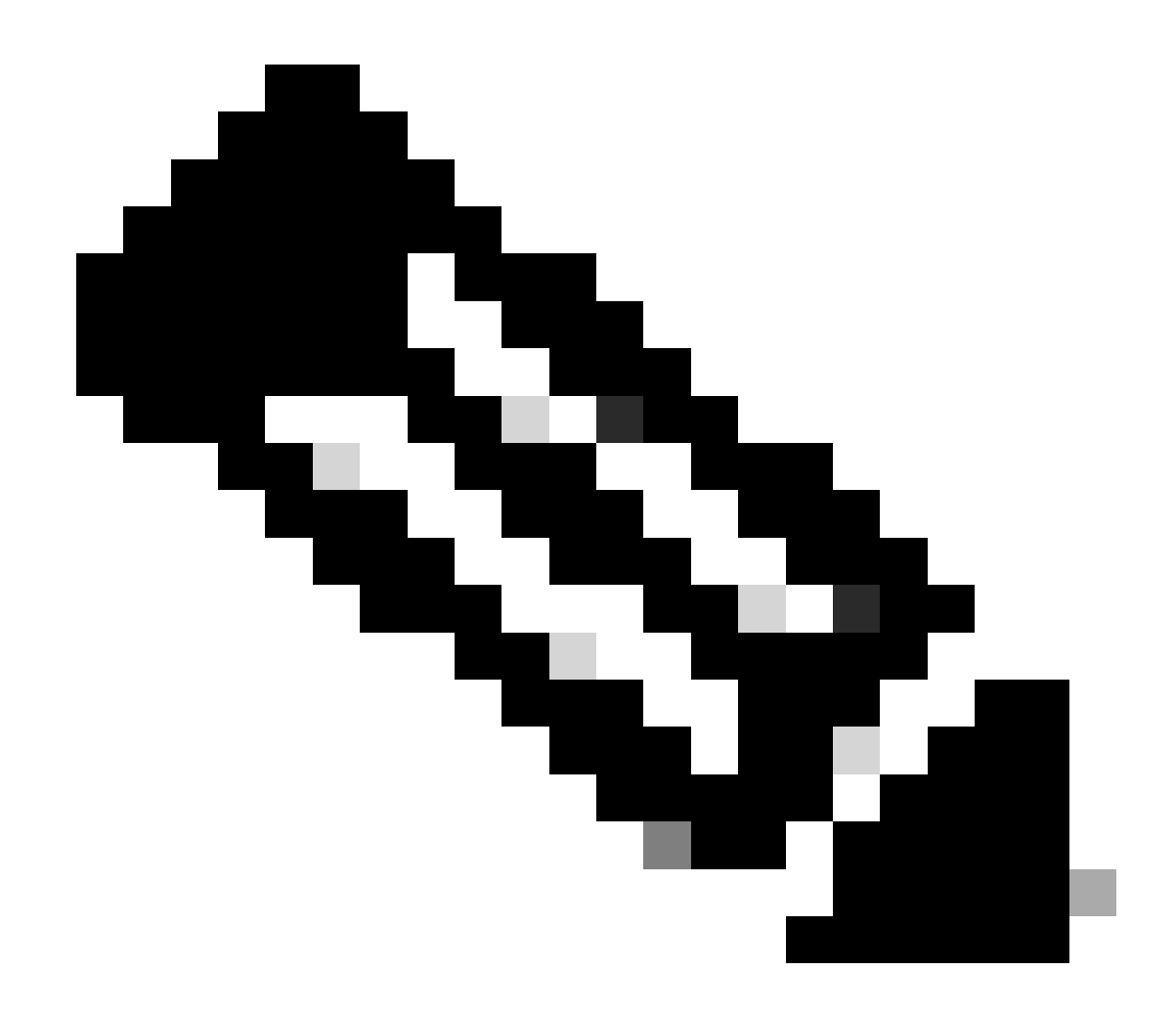

附註:此過程僅需要在CUCM發佈伺服器節點中完成。

步驟1.通過CLI重新啟動Cisco Tomcat服務(utils service restart Cisco Tomcat)。

Cisco Tomcat重啟意味著在服務關閉時,無法訪問諸如分機移動、自助服務門戶、CUCM GUI和使 用者登入等功能。

服務重新啟動後,GUI大約需要5分鐘才能可用,因此預期會出現「404 Not Found(404未找到)」錯誤。

步驟2.將SIP中繼裝置新增到CUCM。

步驟3.如果步驟2未成功完成,請通過CLI在CUCM發佈器節點中重新啟動A Cisco DB服務(utils服 務重新啟動思科資料庫),

請記住,在發佈器中重新啟動A Cisco DB時,所有資料庫都會重新啟動,因此您無法配置或向 CUCM伺服器新增功能和配置,並且服務恢復後,所有資料庫重新設定後,在伺服器中新增或配置 任何內容的嘗試都會丟失,因為當A Cisco DB服務處於重新啟動模式時,所有訂閱者的資料庫都進 入只讀模式。

但是,您可以進行電話呼叫,由於此資訊以只讀方式儲存在記憶體資料庫中,因此您可以專門為故 障切換目的配置Call Manager Groups,具體取決於要重新啟動的節點,這樣電話就會保持註冊。

步驟4.在所有節點中重新啟動Cisco DB服務後,請等待大約15至20分鐘,然後添加SIP中繼。

步驟5.如果在發佈伺服器上重新啟動Cisco Tomcat和Cisco DB後問題仍然存在,請在訂閱伺服器節 點上重新啟動用於呼叫處理的那些服務。

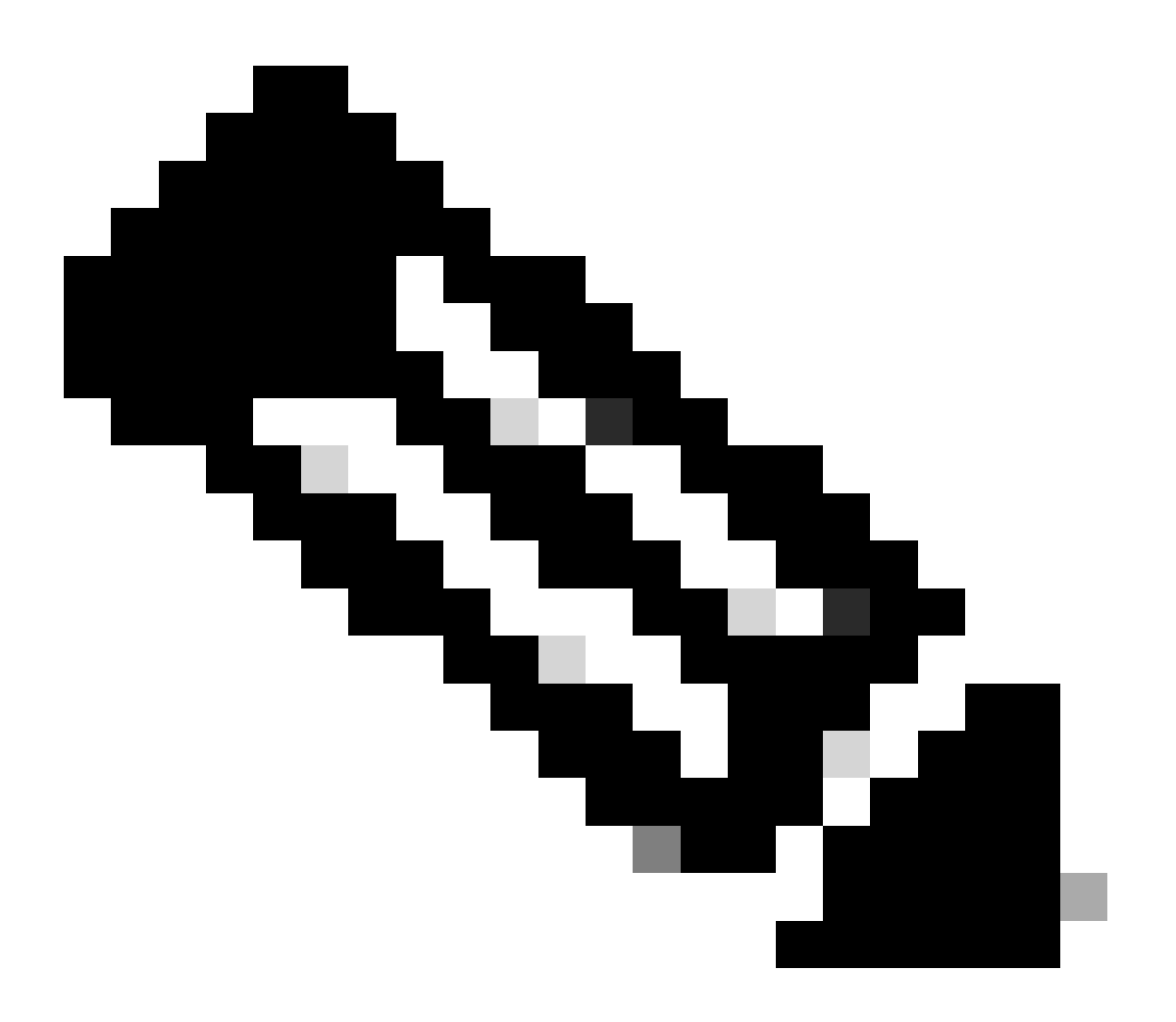

附註:

這些問題也可能會出現在這些場景中。

1.系統遇到或仍然遇到高CPU時。

2.當網路時間協定(NTP)未同步時,這會引發所有節點資料庫之間的非同步。

3.證書到期時。

### 關於此翻譯

思科已使用電腦和人工技術翻譯本文件,讓全世界的使用者能夠以自己的語言理解支援內容。請注 意,即使是最佳機器翻譯,也不如專業譯者翻譯的內容準確。Cisco Systems, Inc. 對這些翻譯的準 確度概不負責,並建議一律查看原始英文文件(提供連結)。